# Cómo declarar una donación en Aragón. Guía paso a paso para la autoliquidación y presentación del impuesto.

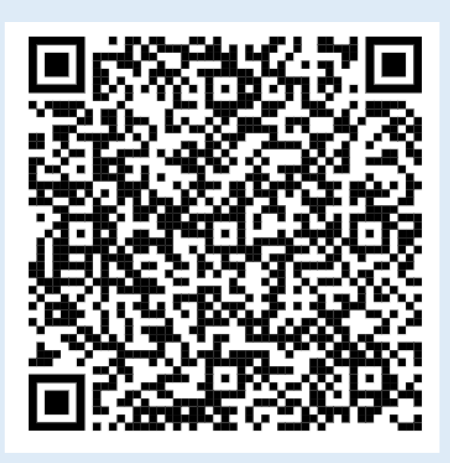

Administración Tributaria de Aragón Última actualización – mayo 2025

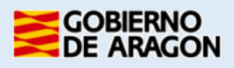

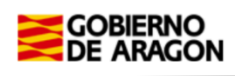

## Índice de contenido

| 1 ¿Qué es una donación?2                                                                                                    |
|----------------------------------------------------------------------------------------------------|
| 2 He recibido una donación ¿debo declararla en Aragón?2                                                                                       |
| 2 ¿Qué documentación necesito?2                                                                                                    |
| 3 ¿Qué aplicaciones informáticas puedo utilizar?2                                                                                             |
| 4 Tramitación telemática: Acceso al Servicio de Presentación Telemática de Tributos3                                                          |
| 4.1 Realice su trámite de DONACIÓN PASO A PASO: TUTORIAL5                                                                                     |
| 5 Información general sobre Donaciones entre parientes de Grupo I y Grupo II (Padres a bijos y/o cónvuges, descendientes, ascendientes, etc.) |
| 5 1 - ¿Oujén está obligado a declarar?                                                                                                    |
| 5.2. : Oué importe bay que declarar? $17$                                                                                                    |
| 5.3 - Plazo de presentación de la autoliquidación                                                                                             |
| 5.3 Trazo de presentación de la autoliquidación.                                                                                              |
|                                                                                                    |
| 5.5 Reducciones propias de Aragón18                                                                                                    |
| 5.5.1 Reducción a favor del cónyuge y de los hijos/as del donante                                                                             |
| 5.5.2 Reducción a favor de los/as hijos/as del donante para adquisición de vivienda habitual.                                                 |
|                                                                                                    |
| 5.6 Reducciones estatales mejoradas por la legislación aragonesa                                                                              |
| 5.6.1 Reducción por la adquisición "inter vivos" de empresas individuales o negocios profesionales                                            |
| 5.6.2 Reducción por la adquisición inter vivos de participaciones                                                                             |
| 5.7 Bonificaciones propias de Aragón20                                                                                                    |
| 5.7.1. Bonificación para el Grupo I de parentesco20                                                                                           |
| 5.7.2. Bonificación para el Grupo II de parentesco21                                                                                          |
| 5.8 Concepto y definición de Patrimonio preexistente21                                                                                        |
| 6 ¿Cómo realizar el trámite sin identificación digital?22                                                                                     |
| 7 Contacta con nosotros23                                                                                                    |

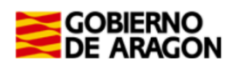

## 1.- ¿Qué es una donación?

- Es la entrega de cualquier bien (casa, coche, dinero...) que hace una persona (**donante**) a otra (**donatario/a**) gratuitamente, es decir, sin la obligación de devolver el bien recibido (a diferencia del préstamo), ni pagar un precio por él (como ocurre en la compraventa).
- No hay un mínimo exento, por lo que debes declarar como donación cualquier cantidad de dinero o entrega de cualquier bien (mueble o inmueble) que cumpla estas condiciones
- Las donaciones están sujetas al Impuesto sobre Sucesiones y Donaciones, pero en Aragón existen unas reducciones y bonificaciones que hacen que no se pague o se pague menos (se explican más adelante).
- Hay que distinguir entre "donación de dinero" y "préstamo de dinero". La diferencia consiste en que, en el préstamo, existe la obligación de devolver el dinero recibido.
- Es importante aclarar que la persona que recibe la donación tiene que estar de acuerdo y "aceptar la donación".

## 2.- He recibido una donación ¿debo declararla en Aragón?

- Si recibes por donación un bien inmueble situado en Aragón
- Si recibes una donación de cualquier otro bien y el donatario (quien recibe la donación) tiene su residencia habitual en Aragón un mayor número de días durante los cinco años anteriores al momento en que la donación se entiende realizada (transferencia del dinero, firma de la escritura o documento privado)

## 2.- ¿Qué documentación necesito?

- En todo caso, la autoliquidación del impuesto, realizada con nuestras aplicaciones informáticas.
- Escritura pública o contrato privado mediante el que se haya realizado la donación. Ten en cuenta que si la donación es de un bien inmueble (casa, garaje, trastero...) es obligatorio formalizarla en escritura pública.
- Justificante bancario de la transferencia si la donación ha sido de dinero.
- Si te aplicas beneficios fiscales por parentesco (reducciones o bonificaciones) deberás presentar el Libro de familia.

## 3.- ¿Qué aplicaciones informáticas puedo utilizar?

Para hacer la autoliquidación hay que utilizar las aplicaciones informáticas de tributos. Si tienes identificación digital podrás hacer todo el trámite telemáticamente. Esta es la única opción para quienes están obligados a relacionarse electrónicamente con la Administración. Si no dispones de identificación digital te damos aquí la información para obtenerla, te servirá para todos los trámites con la Administración. Otra persona de tu confianza que disponga de identificación digital puede hacer el trámite en tu nombre.

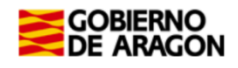

Para acceder a nuestras aplicaciones, pincha en el siguiente enlace: <u>https://www.aragon.es/-</u> /aplicaciones-y-programas-de-ayuda

- <u>Servicio de Presentación Telemática de Tributos</u>: Plataforma telemática para usuarios con firma digital (Cl@ve, Certificado electrónico o DNI electrónico). Permite completar el trámite (confección, pago y presentación de la autoliquidación) de forma íntegramente telemática. (Ver apartado 4).
- SYDWEB: sólo para particulares sin firma digital. Únicamente permite la confección de las autoliquidaciones por lo que, una vez que hayas confeccionado la autoliquidación en la aplicación, deberás realizar presencialmente el pago y la presentación. Recuerda que el trámite no está completo hasta que la autoliquidación ha sido presentada. (Ver apartado 6).

Para tu comodidad, te recomendamos la tramitación telemática que podrás realizar utilizando cualquiera de las siguientes identificaciones digitales:

- ✓ Cl@ve (Registro Avanzado)
- ✓ DNIe.
- ✓ Certificado electrónico.

**<u>MUY IMPORTANTE</u>**: El titular de la identificación digital puede ser cualquiera de los

intervinientes en el trámite, o incluso un familiar u otra persona de su confianza.

Si no dispones de medios de identificación digital al final de esta guía te indicamos cómo obtenerla.

<u>Cómo registrarte en Cl@ve (Recuerda que necesitas una clave de Registro Avanzado)</u> <u>https://clave.gob.es/content/clave/es/registro/como-puedo-registrarme.html</u>

## 4.- Tramitación telemática: Acceso al Servicio de Presentación Telemática de Tributos.

Accede a la aplicación, a través del siguiente enlace:

Acceso directo al Servicio de Presentación Telemática de Tributos:

(https://aplicaciones.aragon.es/yafarcentral/)

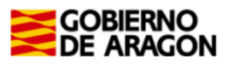

| GOBIERNO<br>DE ARAGON Servicio de Presentación Telemática de Tributos                             |                                                         |
|---------------------------------------------------------------------------------------------------|---------------------------------------------------------|
| Para acceder, necesitas identificarte                                                             |                                                         |
| ¿Cómo quieres acceder a la aplicación?                                                            |                                                         |
| Esta es la opción recomendada si tienes Cl@ve PIN, Cl@ve permanente, ld                           | entificación Europea, DNIe o certificado electrónico.   |
| Con certificado electrónico<br>Puedes usar esta opción si el acceso con Cl@ve no está disponible. | PUEDES ACCEDER AL VIDEO<br>TUTORIAL EN EL SIGUIENTE QR: |
| Acceder                                                                                           |                                                         |
| Consultar <u>Manual de ayuda</u>                                                                  | 1930-4015-417<br>1933 - 1949 - 1949                     |
| Si aun no estás registrado:                                                                       |                                                         |
|                                                                                                   | EL2:24:24                                               |

Si es la primera vez que accedes a la aplicación, deberás registrarte como persona física o jurídica, especificando si actúas en nombre propio o en nombre de terceros.

Con el registro básico inicial el sistema permite trabajar en los siguientes portales de presentación telemática de Tributos:

- ✓ Vehículos.
- ✓ Transmisiones Patrimoniales y Actos Jurídicos Documentados.
- ✓ Sucesiones y Donaciones.

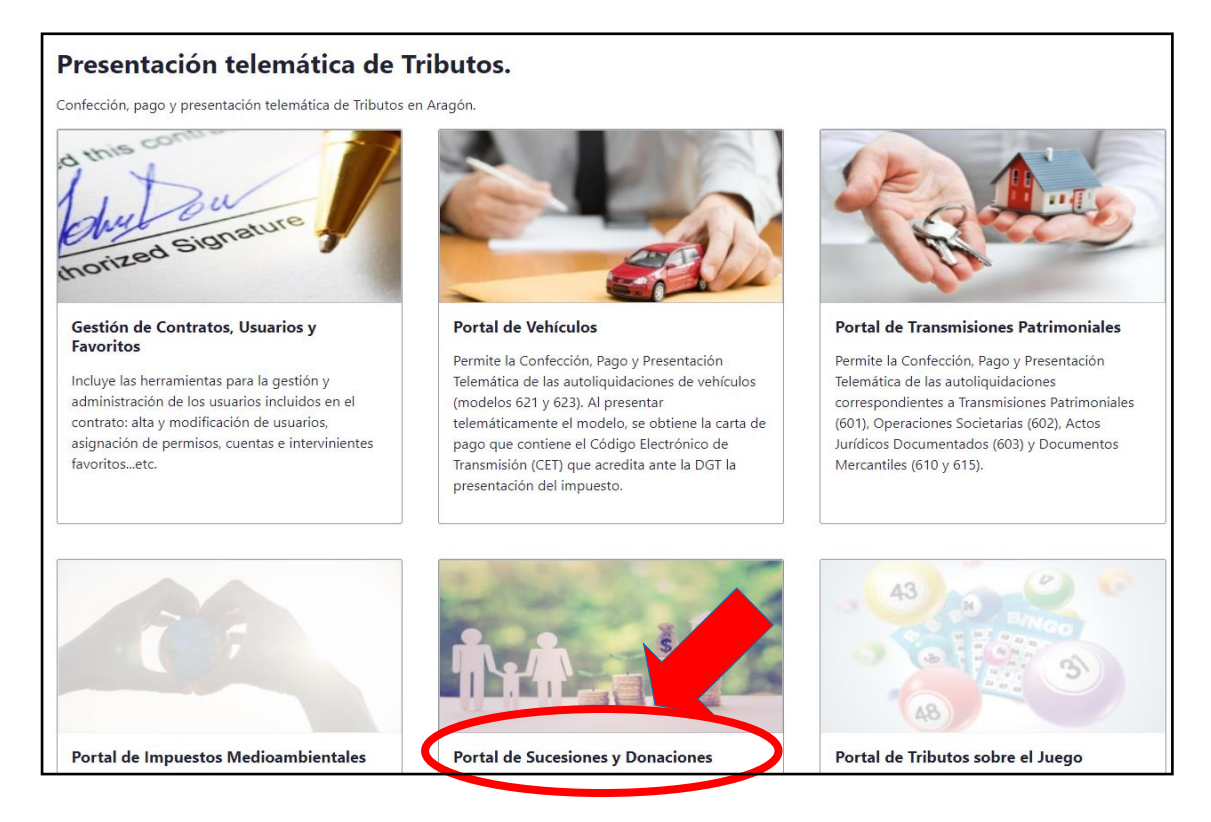

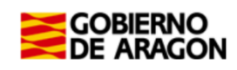

En caso de que la opción "Portal de Sucesiones y Donaciones" no esté habilitada (si aparece en gris) y no puedas acceder, envía un correo electrónico a <u>informaticatributos@aragon.es</u> indicando los datos del certificado digital con el que estás accediendo y a qué Portal quiere acceder (en este caso, el Portal de Sucesiones y Donaciones).

## 4.1.- Realice su trámite de DONACIÓN PASO A PASO: TUTORIAL.

Ejemplo: DONACIÓN DE PADRES (casados en consorciales) A UN HIJO/A: Las siguientes pantallas corresponden a un ejemplo de un hijo/a que ha recibido una donación de sus padres (matrimonio casado en régimen de consorciales) de 125.000 €, mediante transferencia bancaria, sin que el hijo haya recibido ninguna otra donación en *5 años anteriores*.

A través del siguiente enlace podrás acceder a la aplicación del <u>Servicio de</u> <u>Presentación Telemática de Tributos</u>, tal y como se explica en el punto anterior, para confeccionar la autoliquidación:

| GOBIERNO<br>DE ARAGON                                                                                                   |                                        | Portal de T                                                                                     | ransmisiones P | atrimoniales                                                     |                    |                            |
|----------------------------------------------------------------------------------------------------|----------------------------------------|-------------------------------------------------------------------------------------------------|----------------|------------------------------------------------------------------|--------------------|----------------------------|
| Portal Tributos \ Presentación Teler                                                                                    | mática \ Transmisiones Patrimoniales y | A.J.D.                                                                                          |                |                                                                  |                    | Usuario: 21325_720558185 🕏 |
| Consulta Nueva a                                                                                                    | utoliquidación                         |                                                                                                 |                |                                                                  |                    |                            |
| Opciones de búsqueda-<br>Estado:<br>Nombre sujeto<br>pasivo:<br>Fecha devengo<br>desde:<br>Fecha presentación<br>desde: | Todos                                  | Referencia:     Oficina presentación: Todos     Fecha devengo     hasta:     Fecha presentación |                | NIF sujeto<br>pasivo:<br>Justificante:<br>Tipo de tributo: Todos |                    | ٦                          |
|                                                                                                    |                                        |                                                                                                 | Buscar         |                                                                  |                    |                            |
| Listado autoliquidaciones                                                                                               |                                        |                                                                                                 |                |                                                                  |                    |                            |
| Referencia                                                                                                    | Justificante                           | Sujeto pasivo                                                                                   | Estado         | Importe                                                          | Fecha presentación |                            |
| No se nan encontrado reso                                                                                               | induos.                                |                                                                                                 |                |                                                                  |                    | Resultados por página 10 💙 |
|                                                                                                    |                                        | Modificar Eliminar In                                                                           | nprimir Docume | ntación Liquidar                                                 |                    |                            |

(https://aplicaciones.aragon.es/yafarcentral/login\_inicio.action)

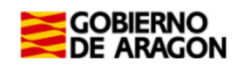

2

Para comenzar pulsa en "Nueva Autoliquidación".

En la pantalla "Devengo", introduce los datos de la operación:

| Consulta Expediente Nuevo Expediente Simulador Consulta Declaración Inforn                                                                                                    | iativa Fiducia                            | Declaración Infor                                                                                                    | mativa Fiducia |    |
|----------------------------------------------------------------------------------------------------|-------------------------------------------|----------------------------------------------------------------------------------------------------|----------------|----|
| Devengo Bienes Intervinientes Asignación Listado Autoliquidaciones Cálculo Liquidación Pago Pres                                                                                                    | entación                                  | 29-5                                                                                                    | 29             | 29 |
| Devengo         Fecha Devengo*:       21/03/2025         Concepto*:       Sucesiones         Mecho Imponible*:       Donación         Extención de Usufructo (Donaciones)       Pólizas de Seguro de sobrevivencia         Renuncia al Usufructo (Donaciones)       Acrecimiento por Conscrito Foral (Donaciones)         Supuestos excepcionales (Donaciones)         Supuestos excepcionales (Donaciones)         Nº Expediente Interno Gestoría:         Tipo Documento*:       Público         Privado         Prescrito:       2ª Copia: | Oficina Compe<br>Provincia*:<br>Oficina*: | HUESCA<br>TERUEL<br>ZARAGOZA<br>Ateca<br>Belchite<br>Borja<br>Calatayud<br>Caspe<br>Daroca<br>Ejea de los Caballeros<br>La Almunia de Dª Godir<br>Pina de Ebro<br>Tarazona<br>Zaragoza | 12<br>12       |    |

<u>Fecha de devengo</u>: es la fecha en que se realiza la donación. Como regla general será la fecha del contrato o de la escritura pública mediante la que se transmitió el bien (coche, vivienda, etc.). Si lo que se donó fue dinero, la fecha de devengo será la fecha de la transferencia bancaria.

<u>Tipo documento</u>: si la donación se realizó en escritura notarial será "**Público**", de lo contrario será "**Privado**".

<u>Oficina competente</u>: Si lo donado es un bien inmueble, la oficina competente será la de la localidad en que esté registrado el inmueble. <u>En los demás casos, la oficina competente será la del</u> lugar de residencia de la persona que recibe la donación (se deben considerar los últimos 5 años y tributa en la Comunidad Autónoma en la que haya permanecido un mayor número de días).

Si no hay oficina tributaria en la localidad (en la que se ubica el inmueble o la de residencia del donatario, según el párrafo anterior), deberás seleccionar la oficina a la que pertenece ese municipio. Para ello pincha en el siguiente enlace: <u>Ver a qué registro</u> <u>pertenece su localidad:</u>

(https://www.aragon.es/-/oficinas-tributarias)

Una vez rellenados los datos, pulsa en el botón "Siguiente".

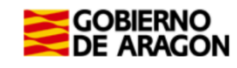

3

4

En la pantalla de "Bienes" indica el tipo de bien y el valor:

| Con <mark>sulta Expe</mark> diente Nuevo Expediente Simulador Consulta Declaración Informativa Fiducia Declaración | ı Informativa Fiducia                         |                          |
|----------------------------------------------------------------------------------------------------|-----------------------------------------------|--------------------------|
| Devengo Bienes ntervinientes Asignación Listado Autoliquidaciones Cálculo Liquidación Pago Presentación            | 29-                                           | 29                       |
| Nuevo bien                                                                                                    |                                               |                          |
| Clasificación<br>Tipo * Grupo * Titular *                                                                          | Tipo bien donante *                           | % donante                |
| Bien Gasto BD - Depósitos en cuentas a la vista o ▼     Descripción     Valor declarado *     100                  | O Privativo  Consorcial Valor decl. titular * | 50<br>Valor a repartir * |
| Descripción adicional para la declaración privada                                                                  | 125,000,00                                    | 02.500,00                |
| 1                                                                                                    | IMPORTE TOTA                                  |                          |
|                                                                                                    | LA DONACIÓ                                    | N S S                    |
| Anterior Guardar Cancelar Imprimir Siguiente                                                                       | 8.                                            | 8.                       |

En nuestro ejemplo, como los donantes están casados en régimen consorcial (gananciales) marca la opción "Consorcial" y el programa asignará automáticamente el 50% a cada uno de ellos...

Una vez que hayas introducido los datos del bien donado, pulsa "Guardar". Si hay más bienes donados repite el proceso hasta haberlos añadido todos.

Cuando hayas incluido todos los bienes donados, pulsa en "Siguiente".

En la pantalla de "intervinientes", introduce los datos del donante (el que dona) y del donatario (la persona que recibe el bien, en este caso, el dinero).

| Devengo Bienes Intervinientes Asignación I                   | DONANTE: PERSONA   | Pago Presentación         | Apellidos y nomb  | re, en este ord   | len, sin    |
|--------------------------------------------------------------|--------------------|---------------------------|-------------------|-------------------|-------------|
| Nuevo Interviniente                                          | QUE DONA           |                           | espacios en bland | co al inicio, y s | in acentos, |
| Datos Interviniente<br>Tipo Interviniente * NIF *<br>Donante |                    | Apellidos y Nombre *      | puntos ni comas   |                   |             |
| Tipo de vía * Vía *                                          | 26701 - 26701      | Número * Escalera         | Pierta            | 667).             | 682V        |
| C.P. * Provin                                                | ncia * Municipio * | ✓ Añadir/Actualizar Fav   | orito 🗆 🚬         |                   | 08NO        |
| the stable the stable of                                     | Anterior G         | uardar Cancelar Siguiente | 3 P IN SEA        | ENT OF BA         | ENT OF BA   |

Rellena los datos identificativos del primer donante y pulsa el botón "Guardar".

Una vez guardado el donante, <u>introduce los datos del "obligado tributario"</u> (el donatario). Cuando lo hayas hecho, pulsa "**Guardar**" **y** "**Siguiente**".

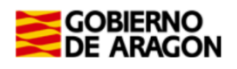

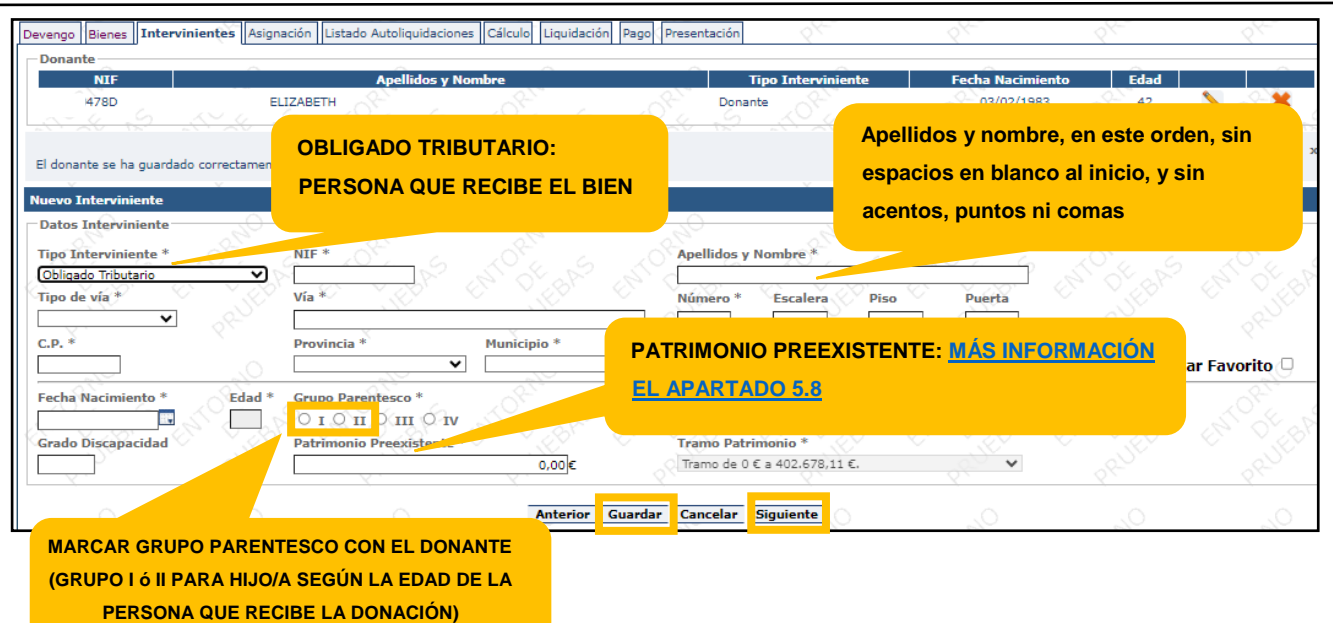

#### **IMPORTANTE:**

En los casos en que haya más de un donante, como el de nuestro ejemplo, los datos del **SEGUNDO DONANTE y sucesivos** se introducirán posteriormente, en la pantalla "Listado de Autoliquidaciones".

| 0478D ELIZABETH Donante                   | 03/02/1983 | 42      | - 🔨 📿 🔰            |
|-------------------------------------------|------------|---------|--------------------|
|                                           |            |         |                    |
| Obligados Tributarios                     | 10.0       | 18 0 AV | -12-0 <sup>-</sup> |
| NIF Apellidos y Nombre Tipo Interviniente | Parentesco | Edad    |                    |
| 0946X NATIVIDAD Obligado Tributario Hijos | >= 21 años | 32      | - N - S-3          |
| 0946X NATIVIDAD Obligado Tributario Hijos | >= 21 años | 32      |                    |

Una vez añadidos el primer donante y el obligado tributario, pulsa el botón "Siguiente".

5 En la pestaña de "Asignación" está dividida en tres apartados: "Intervenientes" (quién dona), "Bienes" y "Tipo de propiedad".

En tipo de propiedad indica si la donación se refiere al pleno dominio o sólo a la nuda propiedad o al usufructo.

En nuestro ejemplo, el tipo de propiedad es "pleno dominio" y, como están casados en régimen de consorciales, para especificar el "reparto" habrá que marcar "Fracción" a <u>Partes</u> <u>Iguales</u>.

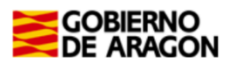

6

| Con            | sulta Exp | ediente      | Nuevo Expe | diente Simulad        | lor Consulta Dec    | laración Informativa                      | Fiducia Dec | claración Informativa Fid | ucia                |                |
|----------------|-----------|--------------|------------|-----------------------|---------------------|-------------------------------------------|-------------|---------------------------|---------------------|----------------|
| Devengo        | Bienes 1  | nterviniente | Asignación | Listado Autoliquidaci | ones Cálculo Liquid | dación Pago Presentació                   | in 💎        | E 985                     | 29                  | 29             |
| Interv         | nientes   | -            | .0         | Bi                    | enes                | Ó                                         |             | Tipo propiedad            | 0,.                 | 0.             |
| Todor          | Ninguno   | NATIVI       | DAD        | - 18 - E              | 1 -                 |                                           |             | Pleno dominio             | • • Nuda propiedad  | O Usufructo    |
| Todos,         |           | 100          |            | Charles Contraction   | ouos/ Minguno       | 2 . 1 ~ ~ ~ ~ ~ ~ ~ ~ ~ ~ ~ ~ ~ ~ ~ ~ ~ ~ | 2 J. S. C   | Reparto                   | 10,0 43 76          | Partes iguales |
| 5              |           | 1            |            |                       | 2PUL                | RUE                                       |             | Fracción                  | 1/1                 |                |
|                |           |              |            |                       |                     |                                           |             | O Cantidad Fij            | а                   | <b>4</b> 0 ×   |
|                |           |              |            |                       |                     |                                           |             | 0 % sobre fra             | cción               | <u></u>        |
| ALOS           |           |              |            |                       |                     |                                           |             |                           |                     |                |
|                |           |              |            |                       |                     | 50 all                                    |             |                           |                     |                |
| Hecho          | mponible  | : Donación   |            |                       |                     | Asignar                                   |             |                           |                     |                |
| Repart         | <u>ę</u>  |              | - Og       | - Office              | <b>6</b> 98         | 94<br>10                                  | 70 0        | 80 <u>80</u>              |                     | 0              |
| and the second | 5000      | 2 650        | of sh      | Anterio               | r Validar reparto   | Borrar seleccionado                       | Guardar I   | Imprimir Siguiente        | 3 Children Children | ENOTE S        |

Una vez realizado lo anterior pulsa el **botón "Asignar"**, **"Validar reparto"**, **"Guardar" y "Siguiente"**.

En la pantalla de "Listado Autoliquidaciones" se muestran las autoliquidaciones generadas y el estado en el que se encuentran.

| Consulta Expedie                | ente Nuevo Expe      | diente Simulador         | Consulta Declarac    | ión Informativa Fic | lucia Declaración In | formativa Fiducia      |              |                       |
|---------------------------------|----------------------|--------------------------|----------------------|---------------------|----------------------|------------------------|--------------|-----------------------|
| Devengo Bienes Interv           | vinientes Asignación | Listado Autoliquidacione | s Cálculo Liquidació | n Pago Present      | Seleccionar "nu      | ievo hecho             | 29-          | 29 <sup>9</sup>       |
| Expediente                      | .0                   | 0.                       | .0                   | 0.                  |                      |                        |              |                       |
| N <sup>o</sup> Expediente Inter | no Gestoría:         |                          |                      | 214                 | imponible" para      | a anadir ai            | Duplicar Exp | pediente              |
| Hechos Imponibles               | del Expediente       |                          | A A A                | 10 A 2              | SEGUNDO DON          | IANTE                  | Stor -       |                       |
| Donación<br>Donante:            | ELIZABETH            |                          |                      |                     | 3 In.,               | 21/03/2025             |              | 🎒 📐 😫                 |
| Justifica                       | inte                 | Apellidos y Nombre       | Base                 | e Imponible (€)     | a Ingresar (€)       | Estado Autoliquidación | Liquidar     | Opciones              |
| 0/                              |                      | NATIVIDAD                |                      |                     | 0/6                  | SIN AUTOLIQUIDACIÓN    |              | Crear Autoliquidación |
| A PER S                         | A OF S               | TOPE S                   | Anterior             | vo Hecho Imponible  | Liquidar             | APR S                  |              | 5 JORE S              |

Ya están grabados los datos y la donación correspondiente a un donante.

En nuestro ejemplo, como los donantes están casados en régimen de **consorciales**, hay que introducir a continuación los **datos del otro donante**: Para ello, pulsa en el **botón** "**Nuevo hecho imponible**" y vuelve a realizar todos los pasos anteriores.

Cuando hayas terminado, habrás generado dos autoliquidaciones una por cada donante, ambas con el mismo obligado tributario y aparecerá la siguiente pantalla:

| Consulta Expediente Nue            | vo Expediente <mark> Simulador Co</mark> | nsulta Declaraci    | ón Informativa Fidu | ıcia Declaración In        | formativa Fiducia           |               |                     |
|------------------------------------|------------------------------------------|---------------------|---------------------|----------------------------|-----------------------------|---------------|---------------------|
| Devengo Bienes Intervinientes Asig | gnación Listado Autoliquidaciones        | Cálculo Liquidación | Pago Presentación   | 29-                        | 29-                         | 29            | 295                 |
| Expediente                         |                                          | <u>^</u>            |                     |                            |                             |               |                     |
| Nº Expediente Interno Gestoría:    |                                          |                     |                     |                            | Eliminar Expediente         | Duplicar Expe | diente              |
| Hechos Imponibles del Expedien     | DONACIÓN DE                              | MADRE               |                     |                            | A B B B                     | S. 30         | and of all          |
| Donación<br>Donante: ELIZAI        | ветн                                     | · //·               |                     | Total a Ingresar<br>0,00 € | Fecha Devengo<br>21/03/2025 | × 7.2         | (i) N 8             |
| Justificante                       | Apellidos y Nombre                       | Base                | Imponible (€)       | Total a Ingresar (€)       | Estado Autoliquidación      | Liquidar      | Oncionas            |
|                                    | NATIVIDAD                                |                     |                     |                            | SIN AUTOLIQUIDACIÓN         | Cr            | ear Autoliquidación |
| Donación<br>Donante: GOR           | KA                                       |                     |                     | Total a Ingresar<br>0,00 € | Fecha Devengo<br>25/03/2025 |               | 🗐 🔪 X               |
| Justificante                       | Apellidos y Nombre                       | Base                | Imponible (€)       | Total a Ingresar (€)       | Estado Autoliquidación      | Liquidar      | Opcioper            |
| DONACIÓ                            |                                          |                     |                     |                            | SIN AUTOLIQUIDACIÓN         | Cr            | ear Autoliquidación |
| 84                                 | _                                        | QX-                 | 25                  | - QX-                      |                             |               |                     |
|                                    |                                          | Anterior Nuev       | o Hecho Imponible   | Liquidar                   |                             |               |                     |

Pincha en el botón "Crear Autoliquidaciones" de cada uno de los hechos imponibles del expediente y se habilitará la pestaña de "Cálculo" en la que puedes seleccionar las reducciones o bonificaciones a las que, en su caso, tengas derecho.

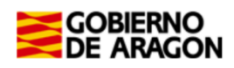

En la pantalla de "Cálculo" marca las reducciones o bonificaciones a las que tengas derecho:

Una vez seleccionadas, pulsa el botón "Calcular" y después pincha en "Guardar".

| ducciones y Bonificaciones<br>Reducción autonómica por la creación de empresas y empleo<br>Reducción autonómica para cónyuge e hijos 🕢<br>Reducción a favor de hijos del donante para adquisición de vivienda habitu<br>Bonificación a favor del cónyuge, ascendientes y descendientes mayores do                                                                                                    | c O<br>c O<br>sal O<br>e 21 años O<br>Si el total de la donación (sun<br>padre + madre) fuera superior<br>en esta casilla indicaríamos 5<br>de reducción que tiene derec<br>autoliquidación)                                                                                                    | na donación de<br>r a 100.000 euros,<br>50.000 (es la parte<br>ho en cada                                                                   |
|----------------------------------------------------------------------------------------------------|----------------------------------------------------------------------------------------------------|----------------------------------------------------------------------------------------------------|
| tos de la la                                                                                                    |                                                                                                    |                                                                                                    |
| Liquidación Total M                                                                                                    |                                                                                                    |                                                                                                    |
|                                                                                                    |                                                                                                    |                                                                                                    |
| culo Int                                                                                                    | Fecha Presentación* 🖤 : 25/03/2025                                                                                                    | - C3                                                                                                    |
| Para Lin Dartes ()                                                                                                    | Reducciones Donaciones y Pactos recibidos 5 años ant. 🥑                                                                                                    | 50.000,00                                                                                                    |
| e padre + madre) sea superior a 100.000 euros                                                                                                    | Calcular Guardar                                                                                                    |                                                                                                    |
| e padre + madre) sea superior a 100.000 euros<br>Hecho Imponible: Donación                                                                                                    | Autoliquidación en Pil<br>Estado: CONFECCIONA                                                                                                    | eno Dominio<br>DA - BORRADOR                                                                                                    |
| e padre + madre) sea superior a 100.000 euros<br>Hecho Imponible: Donación                                                                                                    | Autoliquidación en Pil<br>Estado: CONFECCIONA<br>52,500,00 € se Liguidable:                                                                                                    | eno Dominio<br>DA - BORRADOR<br>62,500,00 €                                                                                                 |
| e padre + madre) sea superior a 100.000 euros<br>Hecho Imponible: Donación<br>Total Bienes y Derechos:<br>Caroas Deducibles:                                                                                                    | Calcular Guardar<br>ADAD Autoliquidación en Pl<br>Estado: CONFECCIONA<br>62.500,00 € se Liquidable:                                                                                                    | eno Dominio<br>DA - BORRADOR<br>62.500,00 €                                                                                                 |
| e padre + madre) sea superior a 100.000 euros<br>Hecho Imponible: Donación<br>Total Bienes y Derechos:<br>Cargas Deducibles:<br>Deudas Deducibles:                                                                                                    | Calcular Guardar<br>Autoliquidación en Pl<br>Estado: CONFECCIONA<br>62.500,00 € se Liquidable:<br>DUILS AB "CALCUL AB" BABA                                                                                                    | eno Dominio<br>DA - BORRADOR<br>62.500,00 €                                                                                                 |
| e padre + madre) sea superior a 100.000 euros<br>Hecho Imponible: Donación<br>Total Bienes y Derechos:<br>Cargas Deducibles:<br>Deudas Deducibles:                                                                                                    | Calcular Guardar<br>Autoliquidación en Pl<br>Estado: CONFECCIONA<br>62.500,00 € re Liquidable:<br>PULSAR "CALCULAR" PARA                                                                                                    | eno Dominio<br>DA - BORRADOR<br>62.500,00 €<br>6.598,63 €                                                                                   |
| e padre + madre) sea superior a 100.000 euros<br>Hecho Imponible: Donación<br>Total Bienes y Derechos:<br>Cargas Deducibles:<br>Deudas Deducibles:<br>Base Imponible:                                                                                                    | Calcular Guardar<br>Autoliquidación en Pil<br>Estado: CONFECCIONA<br>62.500,00 € re Liquidable:<br>PULSAR "CALCULAR" PARA<br>APLICARSE LAS REDUCCIONES Y                                                                                                    | eno Dominio<br>DA - BORRADOR<br>62.500,00 €<br>6.598,63 €                                                                                   |
| e padre + madre) sea superior a 100.000 euros<br>Hecho Imponible: Donación<br>Total Bienes y Derechos:<br>Cargas Deducibles:<br>Deudas Deducibles:<br>Base Imponible:<br>Reducción Participaciones:                                                                                                    | Calcular Guardar<br>Autoliquidación en PM<br>Estado: CONFECCIONA<br>62.500,00 € re Liquidable:<br>PULSAR "CALCULAR" PARA<br>6 APLICARSE LAS REDUCCIONES Y<br>BONIFICACIONES                                                                                                    | eno Dominio<br>DA - BORRADOR<br>62.500,00 C<br>6.598,63 C<br>6.598,63 C                                                                     |
| e padre + madre) sea superior a 100.000 euros<br>Hecho Imponible: Donación<br>Total Bienes y Derechos:<br>Cargas Deducibles:<br>Deudas Deducibles:<br>Base Imponible:<br>Reducción Participaciones:<br>Reducción Empresas:                                                                                                    | Calcular Guardar<br>Autoliquidación en P/<br>Estado: CONFECCIONA<br>62.500,00 € se Liquidable:<br>PULSAR "CALCULAR" PARA<br>APLICARSE LAS REDUCCIONES Y<br>BONIFICACIONES                                                                                                    | eno Dominio<br>DA - BORRADOR<br>62.500,00 €<br>6.598,63 €<br>6.598,63 €<br>0.00 €                                                           |
| e padre + madre) sea superior a 100.000 euros<br>Hecho Imponible: Donación<br>Total Bienes y Derechos:<br>Cargas Deducibles:<br>Deudas Deducibles:<br>Base Imponible:<br>Reducción Participaciones:<br>Reducción Empresas:<br>Reducción Expresas:<br>Reducción Expresas:<br>Reducción Expresas:                                                                                                    | Calcular       Guardar         Autoliquidación en PM       Autoliquidación en PM         52.500,00 €       re Liquidable:         PULSAR "CALCULAR" PARA         APLICARSE LAS REDUCCIONES Y         BONIFICACIONES         0,00 €         Deducción Cuotas Anteriores:                                                                                                    | eno Dominio<br>DA - BORRADOR<br>62.500,00 C<br>6.598,63 C<br>0,00 C<br>0,00 C                                                               |
| e padre + madre) sea superior a 100.000 euros<br>Hecho Imponible: Donación<br>Total Bienes y Derechos:<br>Cargas Deducibles:<br>Deudas Deducibles:<br>Base Imponible:<br>Reducción Participaciones:<br>Reducción Empresas:<br>Reducción por Adquisición Patrimonio Histórico:                                                                                                    | Calcular Guardar<br>Autoliquidación en PM<br>Estado: CONFECCIONA<br>62.500,00 € se Liquidable:<br>PULSAR "CALCULAR" PARA<br>APLICARSE LAS REDUCCIONES Y<br>BONIFICACIONES<br>0,00 € Deducción Cuotas Anteriores:<br>0,00 € Deducción Cuotas Anteriores:                                                                                                    | eno Dominio<br>DA - BORRADOR<br>62.500,00 €<br>6.598,63 €<br>6.598,63 €<br>0,00 €<br>                                                       |
| e padre + madre) sea superior a 100.000 euros<br>Hecho Imponible: Donación<br>Total Bienes y Derechos:<br>Cargas Deducibles:<br>Deudas Deducibles:<br>Base Imponible:<br>Reducción Participaciones:<br>Reducción for Adquisición Explot. Agraria:<br>Reducción por Adquisición Patrimonio Histórico:<br>Reducci Adquis. Participaciones por No Cónyuge o Desc.;                                                                                                    | Calcular     Guardar       Autoliquidación en PM<br>Estado:     CONFECCIONA       62.500,00 €     se Liquidable:       PULSAR "CALCULAR" PARA<br>APLICARSE LAS REDUCCIONES Y<br>BONIFICACIONES       0,00 €     Deducción Cuotas Anteriores:       0,00 €     Cuota a Ingresar:                                                                                                    | eno Dominio<br>DA - BORRADOR<br>62.500,00 €<br>6.598,63 €<br>6.598,63 €<br>0,00 €<br>€<br>6.598,63 €                                        |
| e padre + madre) sea superior a 100.000 euros<br>Hecho Imponible: Donación<br>Total Bienes y Derechos:<br>Cargas Deducibles:<br>Deudas Deducibles:<br>Deudas Deducibles:<br>Base Imponible:<br>Reducción Participaciones:<br>Reducción Participaciones:<br>Reducción por Adquisición Explot. Agraria:<br>Reducción por Adquisición Patrimonio Histórico:<br>Reducción por Adquisición Patrimonio Histórico:<br>Reducción creación Empresas y Empleo:                                                                                                    | Calcular     Guardar       Autoliquidación en Pl/<br>Estado:     Autoliquidación en Pl/<br>Estado:       62.500.00 €     re Liquidable:       90.00 €     re Liquidable:       0,00 €     Deducción Cuotas Anteriores:       0,00 €     Deducción Cuotas Anteriores:       0,00 €     Cuota a Ingresar:       0,00 €     Cuota a Ingresar:                                                          | eno Dominio<br>DA - BORRADOR<br>62.500,00 €<br>6.598,63 €<br>0,00 €<br>0,00 €<br>6.598,63 €                                                 |
| e padre + madre) sea superior a 100.000 euros<br>Hecho Imponible: Donación<br>Total Bienes y Derechos:<br>Cargas Deducibles:<br>Deudas Deducibles:<br>Deudas Deducibles:<br>Base Imponible:<br>Reducción Participaciones:<br>Reducción Participaciones:<br>Reducción pro Adquisición Explot. Agraria:<br>Reducción por Adquisición Patrimonio Histórico:<br>Reducción por Adquisición Patrimonio Histórico:<br>Reducción praexión Empleo:<br>Reducción Autonómica Cónyuge e Hijos:                                                                                                    | Calcular     Guardar       Autoliquidación en PM       62.500,00 €       re Liquidable:       PULSAR "CALCULAR" PARA       APLICARSE LAS REDUCCIONES Y       BONIFICACIONES       0,00 €       0,00 €       0,00 €       0,00 €       0,00 €       0,00 €       0,00 €       0,00 €       0,00 €       0,00 €       0,00 €       0,00 €       0,00 €       0,00 €                                   | eno Dominio<br>DA - BORRADOR<br>62.500,00 €<br>6.598,63 €<br>0,00 €<br>€<br>6.598,63 €<br>6.598,63 €                                        |
| e padre + madre) sea superior a 100.000 euros<br>Hecho Imponible: Donación<br>Total Bienes y Derechos:<br>Cargas Deducibles:<br>Deudas Deducibles:<br>Deudas Deducibles:<br>Base Imponible:<br>Reducción Participaciones:<br>Reducción Empresas:<br>Reducción por Adquisición Explot. Agraria:<br>Reducción por Adquisición Patrimonio Histórico:<br>Reducción por Adquisición Patrimonio Histórico:<br>Reducción por Adquisición Patrimonio Histórico:<br>Reducción por Adquisición Patrimonio Histórico:<br>Reducción pareación Empresas y Empleo:<br>Reducción Autonómica Cónyuge e Hijos:<br>Reducción a Favor de Hijos del Donante para Adquisición de Vivienda<br>Habitual : | Calcular     Guardar       Autoliquidación en PM       62.500,00 €       re Liquidable:       PULSAR "CALCULAR" PARA       APLICARSE LAS REDUCCIONES Y       BONIFICACIONES       0,00 €       0,00 €       0,00 €       0,00 €       0,00 €       0,00 €       0,00 €       0,00 €       0,00 €       0,00 €       0,00 €       0,00 €       Importe Recargo:       0,00 €       Intereses Demora: | eno Dominio<br>DA - BORRADOR<br>62.500,00 €<br>6.598,63 €<br>0,00 €<br>€<br>6.598,63 €<br>6.598,63 €<br>0,00 €<br>€<br>6.598,63 €           |
| e padre + madre) sea superior a 100.000 euros Hecho Imponible: Donación Total Bienes y Derechos: Cargas Deducibles: Deudas Deducibles: Base Imponible: Reducción Participaciones: Reducción por Adquisición Explot. Agraria: Reducción por Adquisición Patrimonio Histórico: Reduc Adquis. Participaciones por No Cónyuge o Desc.: Reducción Creación Empresas y Empleo: Reducción Creación Empresas y Empleo: Reducción Autonómica Cónyuge e Hijos: Reducción a Favor de Hijos del Donante para Adquisición de Vivienda Habitual : Total Reducciones:                                                                                                    | Calcular     Guardar       Autoliquidación en PM<br>Estado:     CONFECCIONA       62.500,00 €     se Liquidable:       PULSAR "CALCULAR" PARA<br>APLICARSE LAS REDUCCIONES Y<br>BONIFICACIONES       0,00 €     Deducción Cuotas Anteriores:       0,00 €     Cuota a Ingresar:       0,00 €     Importe Recargo:       0,00 €     Intereses Demora:       0,00 €     Intereses Demora:             | eno Dominio<br>DA - BORRADOR<br>62.500,00 €<br>6.598,63 €<br>0,00 €<br>0,00 €<br>6.598,63 €<br>6.598,63 €<br>0,00 €<br>0,00 €<br>6.598,63 € |

Si deseas saber más sobre reducciones y bonificaciones, puedes consultar los siguientes apartados de la guía:

- Reducción a favor de los hijos del donante para la vivienda habitual <u>(ver punto</u> <u>5.5.2)</u>
- Reducción autonómica para cónyuge e hijos (ver punto 5.5.1)
- Bonificaciones para los parentescos del Grupo I y II (ver punto 5.7).

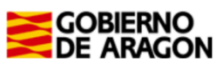

En la pantalla anterior, los datos son los del ejemplo: donación de 125.000 € de un matrimonio a su hijo, es decir, cada uno de los padres le dona 62.500 €.,

En cada una de las dos autoliquidaciones se aplica la "reducción autonómica para cónyuge e hijos" cuyo máximo son 100.000€ (es decir, 50.000 € por cada uno de los padres), porque en los 5 años anteriores no le habían donado nada y, como sale cuota a pagar, también se aplica la "Bonificación a favor del cónyuge, ascendientes y descendientes mayores de 21 años".

Tal y como se ha indicado anteriormente, se deben crear tantas autoliquidaciones como se hayan generado, teniendo en cuenta en cada una de ellas las mismas reducciones y bonificaciones y, si la donación total (padre+madre) ha sido superior a 100.000 €, indicar en la casilla "Reducciones Donaciones y Pactos recibidos 5 años ant." de cada autoliquidación el importe de 50.000.

| Hechos Imponibles    | a del Expediente | Χ.                 | X.       | Χ.                    | Χ.                         |         | X                           | Χ.       |           | Ý.           |
|----------------------|------------------|--------------------|----------|-----------------------|----------------------------|---------|-----------------------------|----------|-----------|--------------|
| Donación<br>Donante: | ELIZABETH        |                    |          |                       | Total a Ingresar<br>9,95 € |         | Fecha Devengo<br>21/03/2025 |          | Ĩ.        | ) 📉 🐹        |
| Justi                | ficante          | Apellidos y Nomb   | re       | Base Imponible (@     | ) Total a Ingre            | sar (E) | Estado Autoliqui            | dación   | Liquidar  | Opciones     |
|                      |                  | NATIVIDAD          | 5.5      | 62.500,0              | 10 S S S S                 | 9,95    | CONFECCIONADA - B           | ORRADOR  | 203       | 🗊 🔳 🖊        |
| Donación<br>Donante: | GORKA            |                    | REALIZ   | AR DE NUEVO LO        | INDICADO EN                |         | Fecha Devengo<br>25/03/2025 |          | 0         | N 🔀          |
| Justifie             | cante            | Apellidos y Nombre |          |                       | CONLA                      |         | do Autoliquidación          | Liquidar | 0~        | ionor        |
|                      |                  | NATIVIDAD          | AUTOL    | IQUIDACIÓN PENI       | DIENTE                     |         |                             |          | Crear Aut | oliquidación |
|                      |                  | 120                |          |                       |                            |         | 120                         |          |           |              |
| 10°1 (m              | 10° / 6          | 1011 6             | Anterior | Nuevo Hecho Imponible | Liquidar                   | 1       | O' ( )                      | 0`       | 6         | 0            |

Una vez realizadas tantas autoliquidaciones como donantes haya (en nuestro caso las correspondientes a la madre y el padre) aparecerán en la pantalla de "Listado de autoliquidaciones" en estado "confeccionada-borrador".

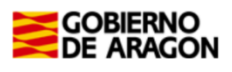

8

| evengo Bienes Intervi              | inientes Asignació | Listado Autoliquidacio | ne Cálculo Liquidad | ción Pago Presentación | 64                         | 64                          | 64              | 64-               |
|------------------------------------|--------------------|------------------------|---------------------|------------------------|----------------------------|-----------------------------|-----------------|-------------------|
| La autoliquidación se              | ha guardado corre  | ectamente              |                     |                        |                            |                             |                 |                   |
| Expediente<br>Nº Expediente Interr | 10 Gestoría:       |                        |                     |                        |                            | Eliminar Expedi             | ente Duplicar I | Expediente        |
| Donación<br>Donante:               | ELIZABETH          |                        |                     |                        | Total a Ingresar<br>9,95 € | Fecha Devenge<br>21/03/2025 | •               | 🥼 📉 🖊             |
| Justifica                          | ante               | Apellidos y Nor        | nbre                | Base Imponible (€      | ) Total a Ingre            | sar (€) Estado Au           | rtoliquidación  | liquidar Opciones |
|                                    |                    | NATIVIDAD              |                     | 62.500,0               | Sand and                   | 9,95 CONFECCION             | ADA - BORRADOR  | S 🗖 🗖 🖉 💆 🦉       |
| Donación<br>Donante:               | GORKA              |                        |                     |                        | Total a Ingresar<br>9,95 € | Fecha Devenge<br>25/03/2025 | D               | ii 🔪 😫            |
| Justifica                          | ante               | Apellidos y Nor        | nbre                | Base Imponible (€      | ) Total a Ingre            | sar (€) Estado Au           | ntoliquidación  | Liquidar Opciones |
|                                    |                    | NATIVIDAD              |                     | 62.500,0               | 0                          | 9,95 CONFECCION             | ADA - BORRADOR  |                   |
|                                    |                    | Anter                  | rior Nuevo Hech     | o Imponible Liquid     | dar Imprimir Tod           | • 2 <sup>3</sup>            | 18              |                   |

Selecciona todas las autoliquidaciones y pulsa en el botón "Liquidar".

Si el resultado de las <u>autoliquidaciones es a pagar</u>, pasarás a las pantallas de "liquidación" y "pago". Una vez pagadas, pasarás a la pantalla de "Presentación" para aportar la documentación y presentarlas. Si las <u>autoliquidaciones NO son de pago</u> pasarás directamente a la pantalla de "Presentación".

En la pantalla "Liquidación", selecciona la forma de pago.

Ten en cuenta que, la forma de pago por la que optes, telemática o presencial, determinará si la forma de presentación de la autoliquidación es telemática o presencial.

Si pagas presencialmente tendrás que pedir cita para presentar la documentación en nuestras oficinas: (https://www.aragon.es/-/entidades-colaboradoras)

| Consulta       | Expediente Nuevo E                        | xpediente Simulador         | Consulta Declarac  | ión Informativa Fid | ucia Declaración I | nformativa Fiducia |                        |               |
|----------------|-------------------------------------------|-----------------------------|--------------------|---------------------|--------------------|--------------------|------------------------|---------------|
| Devengo Biene  | Intervinientes Asignació                  | n Listado Autoliquidaciones | Cálcul Liquidación | Pago Presentación   | 2 <sup>92-5</sup>  | 29                 | 29-2                   | 29            |
| Autoliquidacio | nes                                       |                             |                    |                     |                    |                    |                        |               |
| Justificante   | 1                                         | Sujeto Pasivo               |                    |                     | Hecho Imponible    |                    | Importe (€)            | Fecha Devengo |
|                | 0946X -                                   | NATIVIDAD                   |                    | Donación            |                    |                    | 9,95                   | 21/03/2025    |
|                | 0946X -                                   | NATIVIDAD                   |                    | Donación            |                    |                    | 9,95                   | 25/03/2025    |
| Nº Autoliqui   | daciones: 2                               |                             |                    |                     |                    |                    | Importe Total: 19,90 € |               |
| -9P            | PP-C                                      |                             |                    |                     |                    |                    |                        |               |
| Forma de Pag   | 0                                         |                             |                    |                     |                    |                    |                        |               |
|                | Pago online                               |                             |                    |                     |                    |                    |                        |               |
| 10,0           | Descargar impreso                         | s para el pago en entidade  | es colaboradoras 🥑 |                     |                    |                    |                        |               |
| 13° 0 18       | 24 C. C. C. C. C. C. C. C. C. C. C. C. C. |                             |                    |                     |                    |                    |                        |               |
| Presentador 4  | 04-D1                                     |                             |                    |                     |                    |                    |                        |               |
| ۲              | Titular del contrato                      |                             | 111H AN            | A MARIA             |                    |                    |                        |               |
| . 0            | Obligado Tributario                       |                             | 0478D EL           | IZABETH             | ~                  |                    |                        |               |
| 020            | Otro presentador:                         |                             |                    |                     |                    |                    |                        |               |
| 100            |                                           |                             |                    |                     |                    |                    |                        |               |
| 100            |                                           |                             |                    |                     |                    |                    |                        |               |
| - Nr           |                                           |                             | Jr.                | <u> </u>            | JE.                |                    |                        |               |
| 04-            | 0×                                        | 0×-                         | 04                 | Anterior Siguiente  | 0×                 | 0×-                | 04-                    | 04-           |

Las alternativas para realizar el pago y la presentación son las siguientes:

- Pago online y posterior presentación telemática.
- Descargar impresos en pdf, para pagar), en alguna de nuestras entidades colaboradoras o en nuestras oficinas y presentar la autoliquidación, todo ello de forma **presencial**:

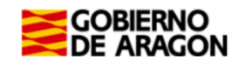

- Realiza el pago en una entidad colaboradora (información sobre las entidades colaboradoras y formas de pago presencial en el siguiente enlace: Entidades <u>financieras colaboradoras en Aragón. Gobierno de Aragón (aragon.es).</u>
   Si al realizar el pago consigues el NRC podrás reanudar la tramitación telemática en la misma pantalla que se imprimieron las autoliquidaciones.
- ✓ Si has pagado fuera del sistema telemático y no tienes el NRC sólo puedes terminar el trámite presentando toda la documentación en papel de forma presencial en una de nuestras Oficinas tributarias <u>oficinas tributarias</u> (https://www.aragon.es/-/oficinas-tributarias). Para realizar la presentación pida <u>cita previa aquí</u>: https://citaprevia.aragon.es/provincias.

#### Elige: "Presentar expedientes de tributos"

El presentador se podrá elegir entre las siguientes opciones:

- Titular del contrato.
- Obligado tributario.
- Otro presentador, pudiendo introducir el NIF y Nombre libremente.

Una vez rellenados todos los datos pulsa el botón "Siguiente".

<u>Si</u>seleccionaste el "pago online", pasarás a las pantallas de pago y aportación, que se explica en los apartados 9 y 10.

9

En la pantalla de "Pago", selecciona la cuenta en la quieres realizar el cargo en cuenta. Uno de los titulares de la cuenta deberá ser **el Sujeto Pasivo** o el **titular del certificado** con el que está accediendo y realizando el trámite en la aplicación:

| vengo Bienes      | Intervinientes A                              | signación Listado                               | o Autoliquidaciones                           | Cálculo Liquidació                                     | n Pago Presentación                           | 84                            | 84                         | 84                                 | 64                 |
|-------------------|-----------------------------------------------|-------------------------------------------------|-----------------------------------------------|--------------------------------------------------------|-----------------------------------------------|-------------------------------|----------------------------|------------------------------------|--------------------|
| Autoliquidacione  | 5                                             |                                                 |                                               |                                                        |                                               |                               |                            |                                    |                    |
| Justificante      |                                               | Suj                                             | jeto Pasivo                                   |                                                        |                                               | Hecho Imponible               |                            | Importe (€)                        | Fecha Deveng       |
|                   | 0946X -                                       | NATIVII                                         | DAD                                           |                                                        | Donación                                      |                               |                            | 9,95                               | 21/03/2025         |
|                   | 0946X -                                       | NATIVII                                         | DAD                                           |                                                        | Donación                                      |                               |                            | 9,95                               | 25/03/2025         |
| Nº Autoliquidae   | ciones: 2                                     |                                                 |                                               |                                                        |                                               |                               |                            | Importe Total: 19,90 €             |                    |
| Cargo en Cuenta   |                                               |                                                 |                                               |                                                        |                                               |                               |                            |                                    |                    |
| Cargo en cue      | nta del titular del o                         | contrato Cargo                                  | en cuentas diferen                            | ites                                                   | 20                                            |                               |                            |                                    |                    |
| Titular de l      | a cuenta:                                     | Se                                              | eleccione                                     |                                                        |                                               | <b>~</b>                      |                            |                                    |                    |
| Número de         | cuenta:                                       | Sele                                            | ccione la cuenta                              | favorita:Seleccior                                     | 1e                                            | 1 V 7. G                      |                            |                                    |                    |
|                   |                                               | 19 V.                                           | V.20                                          |                                                        | - KN - M - NO                                 |                               | K) A 100.                  | - 42 V 48                          |                    |
|                   |                                               | Intr                                            | oduzca la cuenta                              | manualmente:Se                                         | eleccione                                     |                               |                            |                                    |                    |
|                   |                                               |                                                 |                                               |                                                        |                                               |                               |                            |                                    |                    |
| Condiciones del j | pago telemático                               |                                                 |                                               |                                                        |                                               |                               |                            |                                    |                    |
|                   |                                               |                                                 |                                               |                                                        |                                               |                               |                            |                                    | 1 1.0              |
| por los cargos in | e y acepta que la ide<br>debidos o erróneos o | entificación realizada<br>que se realicen en si | a por el Gobierno de /<br>u cuenta como conse | Aragon es suficiente a lo<br>cuencia de la utilización | os efectos de operar con la E<br>del sistema. | ntidad Financiera por el elej | gida. Por lo tanto, la Ent | idad Financiera queda exenta de    | toda responsabilio |
|                   | conuncia do conf                              | iormidad con la nom                             | nativa anlicable, el us                       | undo autoriza a la Entic                               | ad Einanciara, an arta arta y                 | de forma irmuerable, el cr    | rao del importo rocultor   | to do la autoliquidación, on la cu | onto indicado      |
| Asi misino, en    | insecuencia, de com                           | ormidad con la nom                              | naciva aplicable, el us                       | dano autoriza a la critic                              | au rinanciera, en este acto y                 | de forma intevocable, el ca   | ingo del importe resultan  | te de la autoliquidación, en la cu | enta muicaua.      |
|                   |                                               |                                                 | 08-                                           | 20                                                     | 20                                            | 20                            | 25                         | 08-                                | -26                |
| Acepto los tér    | minos y condicion                             | es                                              |                                               |                                                        |                                               |                               |                            |                                    |                    |

Una vez que hayas rellenados todos los datos y aceptado las condiciones de del servicio, pulsa sobre el **botón "Realizar Pago".** Si no hay errores, pasarás a la pantalla de "Presentación", informándote del resultado del proceso.

Si el sistema te alerta de que se ha producido un error técnico, comprueba que la cuenta corriente que has indicado tiene saldo suficiente y que uno de sus titulares es quien se ha identificado digitalmente al realizar el trámite o el obligado tributario (donatario). Si todo es

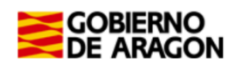

correcto, vuelve a intentar el proceso de pago. Si persiste el error, contacta con nosotros en el correo electrónico <u>informaticatributos@aragon.es</u>

Si la aplicación no te deja continuar por un error técnico pero compruebas que el cargo en cuenta del importe sí se ha realizado, remite el justificante del cargo bancario al correo electrónico <u>informaticatributos@aragon.es</u> y nos pondremos en contacto contigo para solucionarlo y que puedas concluir el trámite.

Al realizar un pago online sale un mensaje de "aviso" donde nos informa que para hacer el cargo en cuenta debemos tener autorización del titular. Es tu responsabilidad contar con esa autorización, sin que tengas que aportarla al hacer el trámite como documento obligatorio.

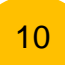

Tras realizar el pago aparecerá la pestaña "Presentación", en la que se indicará que el pago está realizado correctamente pero que está pendiente aportar documentación. Continúa pulsando el botón "**Aportar documentación**":

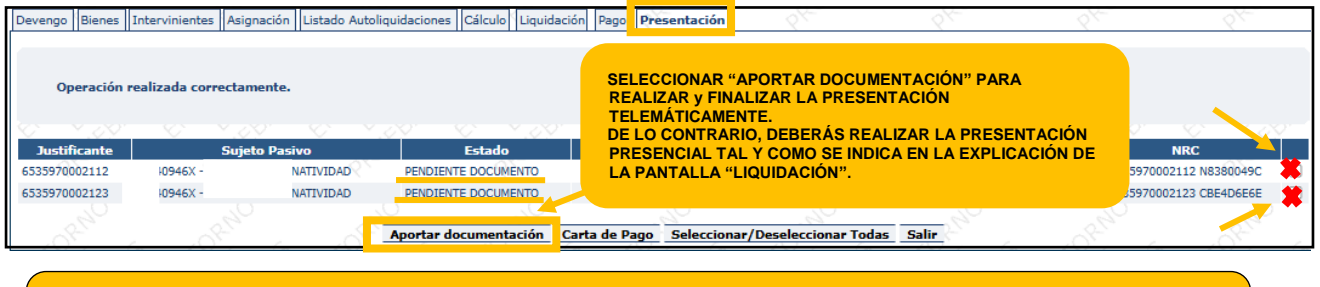

<u>ATENCIÓN</u>: Todavía **NO HAS TERMINADO EL TRÁMITE**, pulsa en <u>"Aportar</u> <u>documentación"</u> para continuar con el proceso.

11

En la pantalla "Documentos" indica los datos de la escritura de donación si se ha realizado por documento notarial o aporta la documentación de la donación si se ha realizado por documento privado:

CASO 1: La donación ha sido formalizada en escritura pública ante notario:

| Devengo | Bienes      | Intervinientes | Asignación      | Listado Autoliquidacio | nes Cálculo    | Liquidación   | Pago P    | resentación   | Documento Públi       | ico                | 24-            | 2tt-                      | 84          |
|---------|-------------|----------------|-----------------|------------------------|----------------|---------------|-----------|---------------|-----------------------|--------------------|----------------|---------------------------|-------------|
| En esta | pantalla p  | ouede comproba | ar si los datos | de la escritura que se | va a asociar a | al expediente | son corre | ctos. Si no e | es así los puede modi | ificar y continuar | con el proceso | de presentación de la doc | umentación. |
| 10      | er<br>Strad | Nº Protocol    | •** .S          | Fed                    | ha de Otorga   | amiento*:     |           |               |                       | <u>2</u> 5         | St. A          | STOPE OF                  | 108         |
|         |             | Notario*:      | .Vr             | 20/                    | 06/2018        | 271           |           | Comp          | orobar Documento I    | Público            |                |                           | 61 V.       |
| ×       |             |                |                 | VICTOR FERN/           | tarios         |               | Vo        | lver          |                       |                    |                |                           | X           |
| Selecci | ione el N   | otario*:       | <u></u>         | den -                  | ~              | Nambas        |           | 8-5           | . d <sup>e</sup>      | -                  | Munic          | inin and a second         | . SE        |
| Star 1  | OF BP       | ALCONCH        | EL PUERTOI      | LAS VICTOR FERNAN      | DO             | Nombre        | S.        | 0,581         |                       | 9 C.               | ZARAGOZA       |                           | 8 C         |

Completa los siguientes campos del formulario:

- Nº Protocolo: (número indicado al comienzo de la escritura, sin el dato del año)
- Fecha de Otorgamiento: (fecha de la escritura, indicada al comienzo de la escritura)
- Notario: Selecciónalo del listado.

El apartado *Búsqueda de notarios* permite realizar búsquedas por nombre y apellidos del notario. Al pulsar sobre el botón *Notarios* filtrará el listado que aparece debajo.

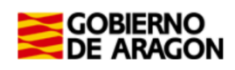

Una vez seleccionados los datos anteriores, pulsando sobre el botón "<u>Comprobar</u> <u>Documento Público</u>", es posible comprobar si el notario interviniente ha enviado a esta Comunidad Autónoma una copia electrónica de la escritura pública en la que se formalizó la donación,

 Si al pulsar sobre el botón de "Comprobar Documento Público" se muestra un mensaje indicando "A día de hoy, el notario no ha remitido a la Comunidad Autónoma la copia electrónica del documento público asociado a esta operación", revisa si los datos que introdujiste son correctos. Si detectas algún error, corrígelo y pulsa de nuevo sobre el botón para comprobar si se ha recibido correctamente. Si los datos del notario, fecha de escritura y número de protocolo son correctos, contacta con la Notaría para solicitarles que remitan la escritura y la ficha fiscal o notarial a la Comunidad Autónoma de Aragón.

Una vez que la escritura esté vinculada, pulsa sobre el botón "<u>Siguiente</u>" y pasarás a la pantalla del listado de documentos a aportar al expediente.

#### CASO 2: La donación se ha formalizado en un documento privado de donación:

En esta pestaña aporta en formato PDF como "Documentos Obligatorios" el contrato de donación y como "Documentos Opcionales" los restantes (justificante de la transferencia, libro de familia si se ha acogido a algún beneficio fiscal por parentesco y otros documentos que puedan aportar) (Ver apartado 2 del índice de esta guía)

<u>Nota:</u> El "Contrato de donación" es el documento que recoge los acuerdos pactados entre donante y donatario. FIRMADO POR AMBAS PARTES. Si lo deseas puedes utilizar este borrador que ponemos a tu disposición: <u>Borrador de contrato a su disposición en nuestra</u> <u>WEB.</u>

| Devengo Bienes Intervinientes Asignación Listado Autoliqu | uidaciones Cálculo Liquidación Pago P | Presentación Documentos           | 84-                 | 8th                     | 8th            |
|-----------------------------------------------------------|---------------------------------------|-----------------------------------|---------------------|-------------------------|----------------|
| Listado de autoliquidaciones en estado pendiente de do    | cumento                               | 0                                 |                     |                         |                |
| Justificante                                              | Sujeto Pasivo                         | Hecho Ir                          | nponible            | Impor                   | te (€)         |
| 6535970002112 0946X -<br>6535970002123 0946X -            | NATIVIDAD<br>NATIVIDAD                | Donación<br>Donación              | STOR S              | 9.95<br>9.95            |                |
| Documentos Aportados                                      |                                       | UNA VEZ APORTA                    | DO EL DO            | CUMENTO                 |                |
| Documentos Obligatorios                                   | Y                                     | OBLIGATORIO DEL (                 | CONTRATO, EI        | L ESTADO                |                |
| Documento                                                 | Aportade                              | DE APORTADO APA                   | RECERÁ " <u>SI"</u> |                         | Ver Elimina    |
| Declaración privada donación                              | No                                    |                                   |                     |                         | A.             |
| Documentos Opcionales                                     |                                       |                                   |                     |                         |                |
| Documento                                                 | Aportado                              | Descripción                       |                     | CSV                     | Ver Eliminar   |
| Autorización del titular de la cuenta bancaria 🥥          | No Star                               | Documento sin adjuntar            | 85                  | 85                      | 25             |
| Copia de la transferencia bancaria                        | No                                    | Documento sin adjuntar            |                     |                         |                |
| Fotocopia de la ficha técnica del vehículo 🥥              | No 2                                  | Documento sin adjuntar            |                     |                         |                |
| Fotocopia del permiso de circulación del vehículo 🥝       | No                                    | Documento sin adjuntar            |                     |                         |                |
| Justificante acreditativo de tiularidad y cuantía 🥥       | No por at in                          | Documento sin adjuntar            |                     |                         |                |
| Libro de familia                                          | No                                    | Documento sin adjuntar            |                     |                         |                |
| Otros documentos                                          | No e                                  | Documento sin adjuntar            |                     |                         |                |
| Nuevo documento                                           | 10                                    | 20                                | ~                   | <u>^</u>                |                |
| Seleccionar documento                                     | 5 6 5 6                               | 1 5 × 0 5 × 5                     | - 10 - 5            | - 10 <sup>5</sup> 6 - 6 | () <sup></sup> |
| Seleccione el fichero: Dedarsaión ariunda desarión        | Elegir archive                        | No se ha seleccionado ningún arch | NO O'ST             |                         |                |
| Descripción:                                              |                                       |                                   |                     | ~                       | - RUL          |
|                                                           | Aportar do                            | cumentación                       |                     |                         |                |
|                                                           | Vol                                   | lver                              |                     |                         |                |

Una vez aportados los documentos contenidos en el apartado de "Documentos Obligatorios" se mostrará el botón de "Presentar Documentación Telemáticamente".

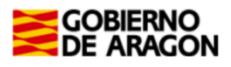

| Devengo Bienes Intervinientes Asignación Listado Autoliq | uidaciones | Cálculo Liquidación Pa   | go Presentación I  | Documentos           | 2×          | 8th          | <         | 54-           |
|----------------------------------------------------------|------------|--------------------------|--------------------|----------------------|-------------|--------------|-----------|---------------|
| Listado de autoliquidaciones en estado pendiente de d    | ocumento   |                          |                    |                      |             |              |           |               |
| Justificante                                             |            | Sujeto Pasivo            | 415                | Hech                 | o Imponible | Im           | porte (€) |               |
| 6535970002112 10946X -<br>6535970002123 10946X -         |            | NATIVIDAD<br>NATIVIDAD   | STOFF R            | Donación<br>Donación |             | 9.95<br>9.95 |           |               |
|                                                          |            |                          |                    |                      |             |              |           |               |
| El documento se ha aportado correctamente al expedie     | ente       |                          |                    |                      |             |              |           |               |
| Documentos Aportados                                     |            | <u> </u>                 | <u> </u>           | <u>^</u>             | <u></u>     | <u> </u>     |           |               |
| Documentos Obligatorios                                  |            |                          |                    |                      |             |              |           |               |
| Documento                                                | Aportad    | lo                       | Descri             | pción                |             | CSV          | Ver       | Elimina       |
| Declaración privada donación                             | Sí         | Fichero: donación.pdf    |                    |                      |             |              | B         | , e. <b>X</b> |
| Documentos Opcionales                                    |            |                          |                    |                      |             |              |           |               |
| Documento                                                | Aportad    | lo                       | Descri             | pción                |             | CSV          | Ver       | Elimina       |
| Autorización del titular de la cuenta bancaria 🥝         | No         |                          | Documento s        | in adjuntar          |             |              |           |               |
| Copia de la transferencia bancaria                       | Sí         | Fichero: transferencia   | .pdf               |                      |             |              |           | ×             |
| Fotocopia de la ficha técnica del vehículo 🥑             | No         |                          | Documento s        | in adjuntar          |             |              |           |               |
| Fotocopia del permiso de circulación del vehículo 0      | No         |                          | Documento s        | in adjuntar          |             |              |           |               |
| Justificante acreditativo de tiularidad y cuantía 🥑      | No         |                          | Documento s        | in adjuntar          |             |              |           |               |
| Libro de familia                                         | Sí         | Fichero: librto familia. | pdf                |                      |             |              |           | ×             |
| Otros documentos                                         | No         |                          | Documento s        | in adjuntar          |             |              |           |               |
|                                                          |            |                          |                    |                      |             |              |           |               |
| Nuevo documento                                          |            |                          |                    |                      |             |              |           |               |
| Seleccionar documento                                    |            | Χ.                       | Χ.                 | Χ.                   | Χ.          | Χ.           |           | Κ.            |
| Seleccione el fichero: Declaración privada donació       | in         | ✓ Elegir a               | archivo No se ha s | eleccionado ningún   | archivo     | 0,           |           | .0            |
| Descripción:                                             |            |                          |                    |                      |             |              |           | ,             |
| A Star A Star A Star                                     | "As        | Aporta                   | ar documentación   | A TO B               | FULSA       |              | ALIZAR    |               |
|                                                          |            |                          |                    |                      |             |              |           | 9             |
|                                                          |            | Volver Presentar         | Documentación T    | elemáticamente       |             |              |           |               |

Al pulsar sobre el botón "Presentar Documentación Telemáticamente" se mostrará un mensaje indicando que "Se va a realizar la presentación". Pulsa el botón "Aceptar"

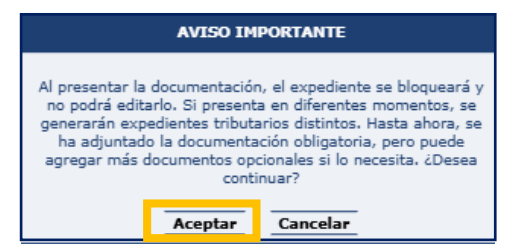

| evengo Bienes Intervinientes Asignación | Listado Autoliquidaciones | Cálculo Liquidación Pa  | igo Presentación  | Documentos          | 54      | 64         | 8th              |
|-----------------------------------------|---------------------------|-------------------------|-------------------|---------------------|---------|------------|------------------|
|                                         |                           | Resultado de la presen  | tación telemática | de la documentación |         |            |                  |
| Documentos Resultantes                  | - Strain                  | 199                     | 2 <sup>4</sup>    |                     |         |            | S ACT            |
|                                         | Documento                 |                         |                   | CSV                 |         | Ver        | Fecha Creación   |
| Diligencia de presentación 🥝            |                           |                         |                   | CSVY91ZLUC8         |         |            | 26/03/2025       |
| Autoliquidación                         |                           |                         |                   | CSVE528FAB4         |         |            | 26/03/2025       |
| Autoliquidación                         |                           |                         |                   | CSVU611MC6:         |         |            | 26/03/2025       |
| Declaración privada donación            |                           |                         |                   | CSV676LTB16         |         |            | 26/03/2025       |
| Documentos Aportados                    |                           |                         |                   |                     | AOT & S |            |                  |
| Documento                               |                           | De                      | scripción         |                     | CSV     | Ver        | Fecha Aportación |
| Copia de la transferencia bancaria      |                           | Fichero: transferencia  | a.pdf             | CSV672              | 2W7L    | - <b>1</b> | 26/03/2025       |
| Libro de familia                        |                           | Fichero: librto familia | .pdf              | CSVE7               | 537Q    | 2          | 26/03/2025       |
|                                         |                           |                         | Volver            |                     |         |            |                  |

Una vez aceptado habrás terminado el trámite: descarga los PDFs de la autoliquidación y diligencia de presentación. En la pestaña de "Documentos" se muestra el "Resultado de la presentación telemática de la documentación" mostrando los documentos resultantes del trámite realizado telemáticamente, cada uno con su CSV, lo que justifica la recepción en nuestro sistema.

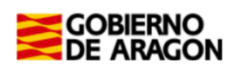

5.- Información general sobre Donaciones entre parientes de Grupo I y Grupo II (Padres a hijos y/o cónyuges, descendientes, ascendientes, ...etc).

### 5.1.- ¿Quién está obligado a declarar?

El obligado tributario (sujeto pasivo) de una donación es el donatario/a:

 Persona que recibe y acepta la donación y por lo tanto tiene la obligación de realizar la autoliquidación.

### 5.2.- ¿Qué importe hay que declarar?

La base imponible es el valor que debemos declarar:

- ✓ Donación de un inmueble: el valor real, siempre y cuando sea mayor que el Valor de Referencia del Catastro Inmobiliario (entra en vigor para donaciones realizada a partir del 1 de enero de 2022). Puedes informarte en <u>Valoraciones inmobiliarias</u> (https://www.aragon.es/-/valoraciones-inmobiliarias)
- ✓ Donación de dinero: cantidad recibida.
- Donación de bien mueble: el valor de mercado en el momento de la donación o en tablas. Si por ejemplo es un vehículo, puedes calcularlo en <u>Impuestos vehículos</u> <u>usados</u> (https://www.aragon.es/-/vehiculos)

#### 5.3.- Plazo de presentación de la autoliquidación.

Es muy importante **presentar la autoliquidación en el plazo** establecido porque si la presentas fuera de plazo, perderás el derecho a aplicarte las reducciones que te hubiesen correspondido.

- El plazo de presentación es de un mes a contar desde el día siguiente a la fecha de la firma de la escritura pública o de la firma del contrato que documenta la donación. Cuando la entrega de dinero es mediante transferencia bancaria el plazo comenzará a contarse desde el día siguiente a la fecha en que se ha realizado.
- ✓ Si el último día del plazo es un sábado, domingo o festivo podrás presentarlo hasta el primer día hábil siguiente.

Ejemplo: la transferencia del dinero donado se ha realizado el día 25 de mayo de 2022, entonces el último día para presentar (un mes) la autoliquidación será el 25 de junio de 2022, pero como ese día es sábado, el plazo se amplía hasta el lunes 27 de junio.

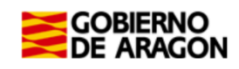

#### 5.4.- Lugar de presentación de la autoliquidación.

Las donaciones se deben gestionar en la Comunidad Autónoma de Aragón, según el tipo de donación:

- Si recibes por donación un bien inmueble situado en Aragón.
- Si recibes una donación de cualquier otro bien y el donatario (persona que recibe la donación) tiene su residencia habitual en Aragón un mayor número de días durante los cinco años transcurridos antes de la fecha de la donación.

Localice a cuál de nuestras oficinas tributarias pertenece su donación:

Oficinas tributarias en Aragón (https://www.aragon.es/-/oficinas-tributarias)

Según esto deberás señalar la Oficina Competente que le corresponda, en la pestaña

#### de Devengo:

| Devengo                                                      | nientes Asignación Listado Autoliquidaciones Cálculo Liquidación Pago Presenta                                                                                                    | ción        | tente                                                                                                    |   |
|--------------------------------------------------------------|----------------------------------------------------------------------------------------------------|-------------|----------------------------------------------------------------------------------------------------|---|
| Fecha Devengo*: 04/1                                         | 0/2022 🔽 Concepto*: O Sucesiones ® Donaciones                                                                                                    | Provincia*: | HUT T                                                                                                    | 7 |
| Hecho Imponible*:                                            | Donación<br>Extinción de Usufructo (Donaciones)<br>Pólizas de Seguro de sobrevivencia<br>Remuncia al Usufructo (Donaciones)<br>Acrecimiento por Consocio Foral (Donaciones)<br>Supuestos excepcionales (Donaciones) | Oficina*:   | ZARAGOZA<br>Ateca<br>Delchite<br>Borja<br>Calatayud<br>Caspe<br>Daroca<br>Ejea de los Caballeros<br>La Almunia de Dª Godina<br>Pina de Ebro<br>Tarazona<br>Zaropoza |   |
| Nº Expediente Interno<br>Tipo Documento*:<br>Prescrito: 28 C | r Gestoria:<br>) Públice                                                                                                    |             |                                                                                                    |   |

Al realizar el trámite selecciona la Oficina Competente.

Si realiza Ud. el trámite de forma presencial en papel podrá realizar la presentación en cualquiera de nuestras Oficinas Tributarias, <u>ver Apartado 6</u>.

#### 5.5.- Reducciones propias de Aragón.

Están recogidas y reguladas en el Decreto Legislativo 1/2005, de 26 de septiembre, del Gobierno de Aragón, por el que se aprueba el texto refundido de las disposiciones dictadas por la Comunidad Autónoma de Aragón en materia de tributos cedidos (Boletín Oficial de Aragón, núm 128, de 28/10/2005).

5.5.1.- Reducción a favor del cónyuge y de los hijos/as del donante.

#### Artículo 132-2 (Toda la información)

✓ Importe máximo de reducción: 100.000 euros cada 5 años: La donación puede hacerse de una sola vez o en varias donaciones y por uno o varios donantes, pero sólo se podrá reducir el importe máximo de 100.000€ cada 5 años y por todo tipo de donaciones.

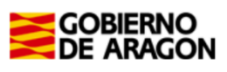

(NOTA: Si hay varias transferencias o entregas de dinero, deben declararse como distintas donaciones).

- ✓ El dinero recibido se puede utilizar para lo que se quiera: comprar un coche, amortizar un préstamo, irse de vacaciones, …
- La autoliquidación de la donación tiene que presentarse en el plazo voluntario de pago (un mes, <u>ver apartado 5.4.3</u>). Si se presenta fuera de plazo no se puede aplicar la reducción.
- ✓ Los/as nietos/as del donante también se pueden aplicar esta reducción siempre que su progenitor/a haya fallecido y fuera hijo/a del donante.
- ✓ Patrimonio preexistente del donatario/a: no hay límite de Patrimonio preexistente.

## 5.5.2.- Reducción a favor de los/as hijos/as del donante para adquisición de vivienda habitual.

#### Artículo 132-8 (Toda la información)

- Importe máximo de reducción: 300.000 euros: La donación puede hacerse de una sola vez o en varias donaciones y por uno o varios donantes, y teniendo en cuenta todas las reducciones que se haya aplicado el contribuyente por donaciones en los últimos 5 años. (NOTA: Si hay varias transferencias o entregas de dinero, deben declararse como distintas donaciones).
- ✓ La donación puede ser de dinero o de un bien inmueble pero siempre debe destinarse a la compra o utilización como primera vivienda habitual del donatario/a (quien recibe la donación).
- ✓ La vivienda que se compre o se reciba tiene que estar situada en alguno de los municipios de la Comunidad Autónoma de Aragón y reunir las condiciones que establece la normativa estatal del IRPF para la vivienda habitual.
- ✓ <u>Patrimonio preexistente</u> del donatario/a, en el momento de recibir la donación, sin incluir lo recibido, tiene que ser menor o igual a **100.000** €
- ✓ La autoliquidación de la donación tiene que presentarse en el plazo voluntario de pago (un mes, ver <u>apartado 5.4</u>). Si se presenta **fuera de plazo no se puede aplicar la reducción**.
- ✓ Los/as nietos/as del donante también se pueden aplicar esta reducción siempre que su progenitor/a haya fallecido y fuera hijo/a del donante.
- ✓ Si la donación es dinero:
  - Vivienda habitual comprada antes: el dinero se tiene que recibir antes de que pasen 12 meses desde que se hizo la adquisición.
  - Vivienda habitual sin comprar: Hay que realizar la adquisición antes de que pasen 12 meses desde que se ha recibido el dinero.
- Existe la obligación de mantener la vivienda recibida o comprada durante 5 años y con la condición de "habitual".

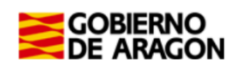

✓ Si se ha perdido la primera vivienda habitual por dación en pago o un procedimiento de ejecución hipotecaria y es una situación de especial vulnerabilidad se entiende que la donación recibida es para adquirir la primera vivienda habitual.

Si no se cumplen todos y cada uno de los requisitos se perderá la reducción.

#### 5.6.- Reducciones estatales mejoradas por la legislación aragonesa.

- ✓ Decreto Legislativo 1/2005, de 26 de septiembre, del Gobierno de Aragón, por el que se aprueba el texto refundido de las disposiciones dictadas por la Comunidad Autónoma de Aragón en materia de tributos cedidos.
- ✓ Ley 29/1987, de 18 de diciembre, del Impuesto sobre sucesiones y donaciones (Boletín Oficial del Estado, núm 303, de 19/12/1987).

5.6.1.- Reducción por la adquisición "inter vivos" de empresas individuales o negocios profesionales

Artículo 132-1 (Toda la información)

- Porcentaje de reducción aplicable en Aragón: 99 por 100 (99%) del valor de adquisición de los bienes adquiridos.
- Requisito de mantenimiento de los bienes adquiridos durante los 5 años siguientes a la fecha de devengo, salvo excepciones.

#### 5.6.2.- Reducción por la adquisición *inter vivos* de participaciones

#### Artículo 132-3 (Toda la información)

- ✓ Porcentaje de reducción aplicable en Aragón (Ley 8/2007, de 29 de diciembre, de Medidas Tributarias de la Comunidad Autónoma de Aragón): 99 por 100 (99%) del valor de participaciones exentas en el Impuesto sobre el Patrimonio.
- ✓ Requisito de mantenimiento de los bienes adquiridos durante los 5 años.

#### 5.7.- Bonificaciones propias de Aragón.

✓ Decreto Legislativo 1/2005, de 26 de septiembre, del Gobierno de Aragón, por el que se aprueba el texto refundido de las disposiciones dictadas por la Comunidad Autónoma de Aragón en materia de tributos cedidos.

#### 5.7.1. Bonificación para el Grupo I de parentesco.

#### Artículo 132-9 (Toda la información)

- Grupo I de parentesco (Descendientes y adoptados menores de 21 años)
- La autoliquidación de la donación tiene que presentarse en el plazo voluntario de pago (un mes, ver <u>Apartado 5.3</u>). Si se presenta **fuera de plazo no se puede aplicar la bonificación**.
- Bonificación del 99% de la cuota tributaria.

5.7.2. Bonificación para el Grupo II de parentesco.

Artículo 132-6 (Toda la información)

• Grupo II de parentesco (Descendientes y adoptados de 21 o más años, cónyuges, ascendientes y adoptantes).

• Límite de la base imponible de cada donatario: Para poder aplicarse esta bonificación cada donatario/a tiene que tener en cuenta todas las donaciones recibidas en los últimos 5 años, incluida aquella en la que se aplique la bonificación. La base imponible de todas estas donaciones (la suma de todas) no puede superar los 500.000 euros (menor o igual a 500.000).

• Bonificación del 99% de la cuota tributaria.

#### 5.8.- Concepto y definición de Patrimonio preexistente.

- ✓ Para poder aplicar la "<u>Reducción a favor de los/as hijos/as del donante para la adquisición de vivienda habitual</u>", <u>Artículo 132-8</u>, hay que tener en cuenta el patrimonio que tiene el donatario/a (persona que recibe la donación) en el momento del devengo (momento en el que se realiza la donación).
- ✓ ¿Cómo se calcula el patrimonio preexistente?: Son todos los bienes del donatario/a valorados según las reglas de valoración del Impuesto sobre el patrimonio y descontando las cargas y deudas de las que el donatario/a sea titular. Información del impuesto sobre el patrimonio (https://www.aragon.es/-/naturaleza-y-objeto-delimpuesto).
- Muy importante: hay que tener en cuenta todos y cada uno de los bienes, es decir, NO hay ningún bien exento ni ninguna cantidad exenta.

Ejemplo: Una joven de 31 años tiene los siguientes bienes:

- ➤ Cuenta bancaria con 29.000€ de saldo
- ➤ Un coche valorado en 25.000€
- ➤ Un préstamo personal de 20.000€
- Su vivienda habitual valorada en 70.000 €
- ➢ Plan de pensiones con 10.000€.

#### Cálculo del "Patrimonio preexistente":

29.000+25.000-20.000+70.000+10.000 = 114.000€. No podría aplicarse las reducciones limitadas a un patrimonio de 100.000€ y entonces procedería aplicara la bonificación.

Para más información sobre Patrimonio preexistente puedes acceder a Preguntas Frecuentes de nuestra página Web: <u>Preguntas frecuentes sobre el impuesto sobre</u> <u>sucesiones. Gobierno de Aragón</u> (https://www.aragon.es/-/preguntas-frecuentesimpuesto-sobre-sucesiones-y-donaciones)

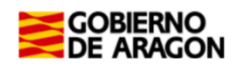

## 6.- ¿Cómo realizar el trámite sin identificación digital?

Si no dispones de medios de identificación digital, (Cl@ve, Certificado electrónico o DNI electrónico) deberás confeccionar la autoliquidación del impuesto a través de la aplicación Sydweb y, posteriormente, efectuar el pago y la presentación de forma presencial.

No obstante, te recomendamos que obtengas tu identificación digital o que otra persona de tu confianza que cuente con ella realice el trámite por ti, para poder realizar todo el trámite de forma telemática, sin desplazamientos y en el horario que te resulte más cómodo.

Puedes obtenerla en el siguiente enlace:

<u>Cómo registrarte en Cl@ve</u> (Registro Avanzado)

https://clave.gob.es/clave\_Home/registro/Como-puedo-registrarme.html

Si prefieres obtenerla en otro momento, estos son los pasos a seguir para presentar tu autoliquidación:

- 1º Registrarse en la aplicación SYD WEB: <u>ALTA NUEVO USUARIO</u> (https://aplicaciones.aragon.es/tributil/solicitudAltaSydweb.action)
- 2º Accede a la aplicación: <u>SYD WEB</u> (https://aplicaciones.aragon.es/yafarsyd/login\_web.public): e introduce los datos de la donación tal y como se explica en el Apartado 4.1

Una vez terminado el proceso, si resulta una cantidad a pagar, deberás acudir con la carta de pago a una entidad colaboradora o pedir cita para presentar y pagar en nuestras oficinas.

Por último, presenta la autoliquidación en la Oficina Tributaria competente acompañada de la siguiente documentación:

- ✓ La escritura pública (obligatoria si lo donado es un inmueble) o el contrato de donación firmado por ambas partes.
- ✓ Si se donó dinero, copia del justificante bancario de la transferencia realizada.
- $\checkmark$  Si aplican beneficios por parentesco, copia libro de familia

Para conocer cuál es la Oficina tributaria competente pulsa en el siguiente enlace: <u>Oficinas</u> <u>tributarias en Aragón</u> (https://www.aragon.es/-/oficinas-tributarias)

Recuerda pedir <u>cita previa (https://www.aragon.es/-/tributos-cita-previa)</u>.

#### Elige: "Presentar expedientes de tributos"

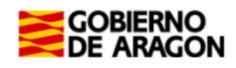

#### 7.- Contacta con nosotros.

Si no dispones de los medios técnicos necesarios para poder utilizar nuestras las aplicaciones web, puedes solicitar, la prestación de nuestro **Servicio de Ayuda** para la confección, presentación y pago de autoliquidaciones.

Puedes consultar las condiciones de prestación del servicio en este enlace:

ORDEN HAP/11/2021, de 12 de enero, por la que se establecen medidas relativas a la asistencia al contribuyente en modo no presencial a través del servicio de ayuda de autoliquidaciones prestado por la Administración Tributaria.

Para ello, contacta telefónicamente con la oficina tributaria competente, siempre y cuando falten más de 10 días hábiles hasta el fin del plazo de presentación del impuesto.

Te recordamos que, como regla general, será competente la oficina tributaria del lugar de residencia del donatario, salvo que lo donado haya sido un inmueble, en cuyo caso, será la de localidad en que esté situado el bien.

Consulta cuál es la oficina que te corresponde pinchando en este enlace:

Oficinas tributarias en Aragón (https://www.aragon.es/-/oficinas-tributarias)

#### Información general:

- ✓ Página web: Impuesto sobre sucesiones y donaciones
- (https://www.aragon.es/-/sucesiones-y-donaciones)
- ✓ Teléfono: 976 715 209
- ✓ Correo electrónico: tributos@aragon.es